## BREVE GUIDA SULL'INSERIMENTO DEI TESTI SCOLASTICI PER IL PROSSIMO ANNO

Per inserire i testi scolastici per il prossimo anno, da pc, andare sulla pagina iniziale dell'applicativo ARGO all'indirizzo <u>https://www.portaleargo.it/</u> e selezionare l'icona "Adozioni Testi Scolastici", eseguire l'accesso al nuovo registro elettronico <u>utilizzando</u> <u>l'account del coordinatore che può gestire tutti i testi</u>,

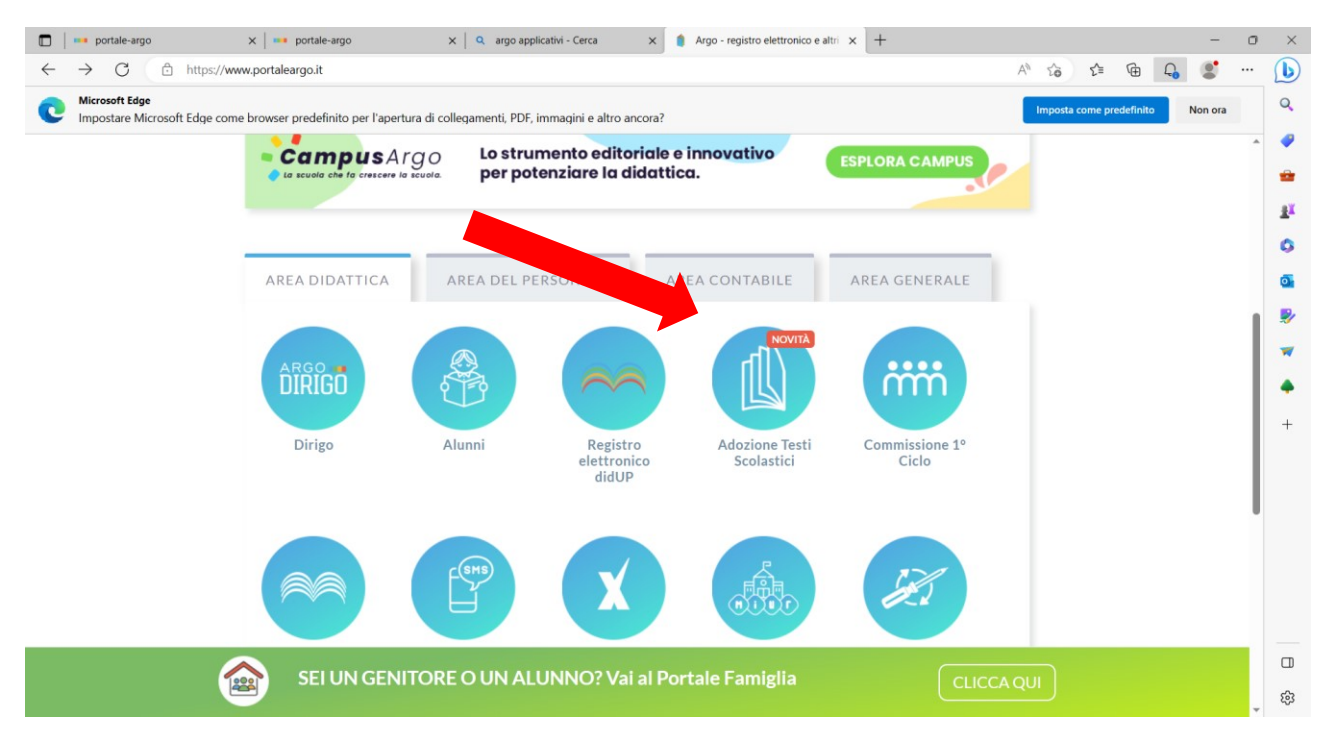

## Nella pagina che si apre selezionare "Adozioni per classe"

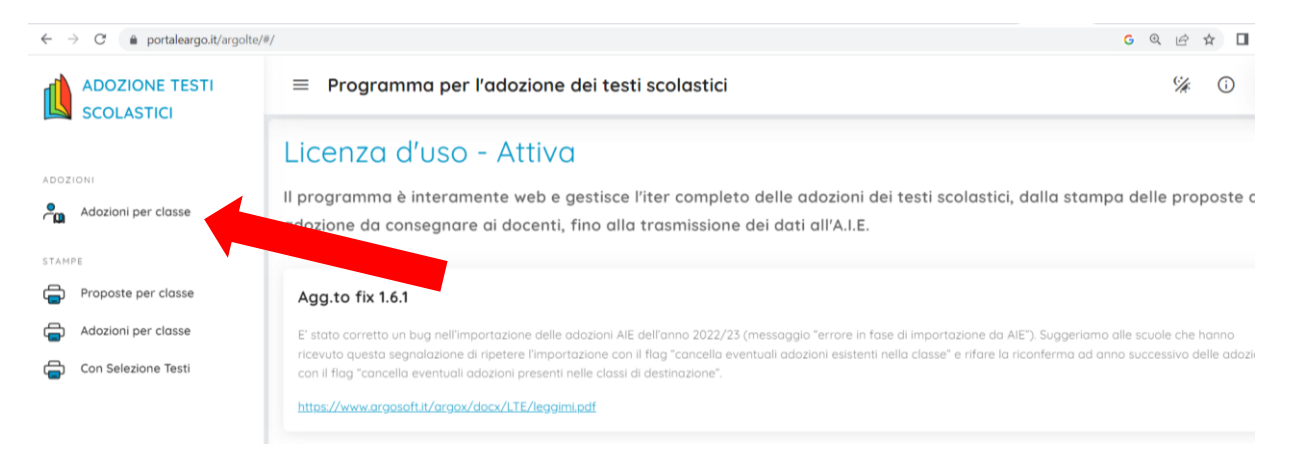

Procedere selezionando la freccia sotto la scritta "Azioni" e fare lo stesso nella pagina successiva

| ← C                          | ortaleargo.it/argolte/#/adozion | iperclasse                                            |                                                                  | AN ab to                   | ₹= 1 | ۵ 🔮    |    |
|------------------------------|---------------------------------|-------------------------------------------------------|------------------------------------------------------------------|----------------------------|------|--------|----|
| ADOZIONE TESTI<br>SCOLASTICI | ≡ 🤷 Adozion                     | i Per Classe                                          |                                                                  |                            | %    | 0      | BZ |
|                              | Scelta codice ministeriale      |                                                       |                                                                  | ANNO SCOLASTICO: 2023/2024 |      |        | 24 |
| ADOZIONI                     | COD.MINISTERIALE 1              | SCUOLA                                                | SEDE                                                             | ADOZIONI ARGO              |      | AZIONI |    |
| Adozioni per classe          | FOEE819015                      | ISTITUTO COMPRENSIVO N. 5 FORLI' - SCUOLA<br>PRIMARIA | SCUOLA PRIMARIA "P. SQUADRANI" - Istituto Comprensivo 5<br>Forli | ~                          |      | €      |    |
| STAMPE                       |                                 |                                                       |                                                                  |                            |      |        |    |
| Proposte per classe          |                                 |                                                       |                                                                  |                            |      |        |    |
| Adozioni per classe          |                                 |                                                       |                                                                  |                            |      |        |    |
| -                            |                                 |                                                       |                                                                  |                            |      |        |    |

Nella nuova pagina trovate riproposti i testi dello scorso anno scolastico per la classe successiva a quella in cui insegnate quest'anno:

 ✓ Se sono gli stessi li riconfermate cliccando "Salva", se vanno modificati eliminate quelli presenti cliccando sul simbolo del cestino a destra del testo

| $\leftrightarrow$ $\rightarrow$ C $$ portaleargo.it/argolt | e/#/adozioniperclasse                                                                                                 | G Q 🖻 🖈 🔲 📧 🗄            |
|------------------------------------------------------------|----------------------------------------------------------------------------------------------------|--------------------------|
| ADOZIONE TESTI<br>SCOLASTICI                               | = 📲 Adozioni Per Classe                                                                                               | ۶ <u>۶</u> ۵ ۴۳          |
| ADOZIONI                                                   | Lista Testi per la classe 5B TEMMOD - a.s. 2023/2024 (25 alunni)                                                      |                          |
| Adozioni per classe                                        | Costo per classe: 53.82 Tetto max: 0.00<br>NUOVA ADOZ. ACQUISTARE CONSIGLIATO MON.APP. N. ALUNNI ANNO 1 ADOZ. MATERIA | PREZZO VOL. FORMA AZIONI |
| STAMPE                                                     | MAT /<br>RIO<br>INE - MATEMATICA, *<br>TIFICO SCIENZE                                                                 | 12.01 2 В 📩 🛅            |
| Adozioni per classe                                        | SCIENZE)<br>021                                                                                                    | limina Testo             |
| Con Selezione Testi                                        | N                                                                                                    |                          |

Poi cliccate su "Aggiungi testi" se il testo è già in uso in un'altra classe della scuola OPPURE sul simbolo con i quattro quadratini per inserire testi non ancora mai utilizzati nel nostro plesso e poi su "Gestione testi"

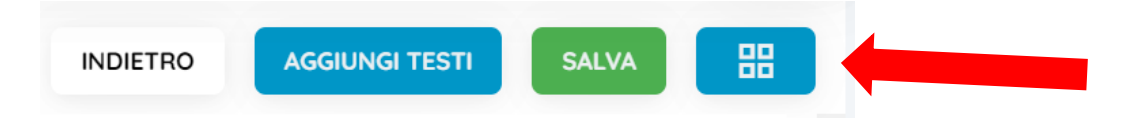

Si apre una nuova pagina, cliccare su "Aggiungi testi da AIE", inserire la chiave di ricerca, procedere con Azioni selezionando la freccia per inserire il testo.

| rca Testo nel co                                      | atalogo AIE                                                                                                    |                    |               |                | ANN    |
|-------------------------------------------------------|----------------------------------------------------------------------------------------------------|--------------------|---------------|----------------|--------|
| ave di ricerca (TitoloJSBN)<br>greti delle discipline | (daterioAutore.ecc)                                                                                                    | almeno una pr      | arola 🔘 t     | utte le parole | CER    |
| DLA PRIMARIA                                          |                                                                                                    | Escludi i testi fi | uori catalogo |                |        |
| anno mostrati solo i j<br>ISBN                        | orimi 100 testi che soddisfano la chiave di ricerca TITOLO                                                                                                    | VOLUME             | EDIZIONE      | PREZZO         | AZIONI |
| 9788847241497                                         | SEGRETI DELLE DISCIPLINE 4 AREA MATEMATICA/SCIENZE (I) - SUSSIDIARIO DELLE DISCIPLINE - AMBITO SCIENTIFICO<br>(MATEMATICA/SCIENZE)<br>RAFFAELLO<br>MORGESE ROBERTO | 2                  | 2023          | 10.31          | 0      |
| 9788847241510                                         | SEGRETI DELLE DISCIPLINE 5 AREA MATEMATICA/SCIENZE (I) - SUSSIDIARIO DELLE DISCIPLINE - AMBITO SCIENTIFICO<br>(MATEMATICA/SCIENZE)                                 | 2                  | 2023          | 12.01          | 0      |

Il testo inserito viene visualizzato tra i testi utilizzati dalla scuola e quindi va scelto con "Aggiungi testi", indicando se è da acquistare o meno, se è una nuova adozione e le materie.

Dopo aver inserito tutto cliccare sul tasto "Salva".